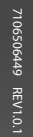

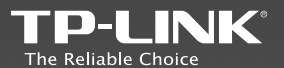

## **TP-LINK TECHNOLOGIES CO., LTD.**

Specifications are subject to change without notice. TP-LINK is a registered trademark of TP-LINK TECHNOLOGIES CO., LTD. Other brands and product names are trademarks or registered trademarks of their respective holders.

No part of the specifications may be reproduced in any form or by any means or used to make any derivative such as translation, transformation, or adaptation without permission from TP-LINK TECHNOLOGIES CO., LTD. Copyright © 2016 TP-LINK TECHNOLOGIES CO., LTD. All rights reserved.

# **Quick Installation Guide**

AC750 WiFi Range Extender RE200

English
Français

www.tp-link.com

## Contents

| English | 1 |
|---------|---|
| rançais | 9 |

## LEDs

5G and 2.4G

Red: The extender is connected to the 2.4GHz/5GHz wireless network of the router, but is too away from it. Green: The extender is connected to the 2.4GHz/5GHz wireless network of the router and is in a good location. Off: The extender isn't

## connected to the router.

#### (Wireless Signal)

On: The wireless function is enabled.

Off: The wireless function is disabled.

## ሀ (Power)

On: The exxtender is on. Off: The extender is off.

## (RE)

On: WPS connection is established. Blinking: WPS connection is in process.

Off: No active connection .

### 🗔 (Ethernet)

On: A device is connected the Ethernet port, but there is no activity.

Flashing: A device is connected to the Ethernet port, and is active.

Off: No device is connected to the Ethernet port.

## Reset Ethernet port

RESET: Press this button to reset the extender to its factory defaults. Ethernet port: Connect your Ethernet-enabled device to this port to enjoy the Internet.

#### Two easy setup options:

ONE: Using a Web Browser TWO: Using WPS(Wi-Fi Protected Setup)

## **Option1: Using a Web Browser**

1 Power on

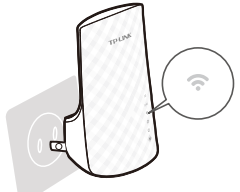

Plug the extender into a power outlet near your router, and wait until the Wireless LED **r** is lit and solid green.

## Connect

| Not connected               | 4    |
|-----------------------------|------|
| Connection are available    |      |
| Wireless Network Connection |      |
| TP-LINK_Extender_XXGHz      | all  |
| Connect automatically       | nect |

Unplug the Ethernet cable from your computer (if any). Click the Wireless Network Connection icon on your taskbar and connect to the extender's network TP-LINK\_Extender\_2.4GHz/5GHz.

## 3 Login

| <pre></pre> |           |  |  |  |
|-------------|-----------|--|--|--|
| Username:   | admin     |  |  |  |
| Password:   | admin     |  |  |  |
|             | OK Cancel |  |  |  |

Launch a web browser and type http://tplinkrepeater.net in the address bar. Use admin (all lowercase) for both Username and Password to log in.

## ④ Configure

Go to Quick Setup Wizard to configure your extender.

A. On the Start screen, click Next.

| Start                             | Wireless Settings                    | Review Settings               |
|-----------------------------------|--------------------------------------|-------------------------------|
|                                   |                                      |                               |
| Main Router/AP WiFi Network N     | lame(SSID):                          |                               |
| Wi-Fi Network Name_2.4GHz:        | N/A                                  |                               |
| Wi-Fi Network Name_5GHz:          | N/A                                  |                               |
| Connection Status:                | Disconnected                         |                               |
| Please click Next to set up the R | lange Extender or click Exit to go t | o the Device Management Page. |
|                                   |                                      |                               |
|                                   |                                      |                               |
|                                   |                                      |                               |
|                                   |                                      |                               |
|                                   |                                      |                               |
| (                                 | Exit ) (Next                         | ر                             |

B. Select your router's 2.4GHz wireless network name (SSID) and click Next. If the SSID is hidden, select the Set SSID and MAC manually option.

| Start                 |                     | Wireless Setting | gs         | Revi    | iew S | ettings  |  |
|-----------------------|---------------------|------------------|------------|---------|-------|----------|--|
| Available Wireless Ne | tworks (2.4GHz): 24 |                  |            |         |       |          |  |
| Choose SSID           |                     | Signal           | MAC        | Char    | nnel  | Security |  |
| TP-LINK_2             | .4GHz_XXX           | 10               | 00-0A-EB-7 | 4-06-06 | 1     | WPA-PSK  |  |
| TP-LINK               | DOX                 | att              | 0C-72-2C-B | 3-A5-2C | 1     | WPA-PSK  |  |
| Set SSID and MA       | AC Manually         | Back             |            | Rescan  |       | Next     |  |

C. Enter the router's Wi-Fi password and either choose Copy from Main Router or Customize to create a new network name for the extender. Click Next.

#### English

| Start Wire                              | less Settings Review Settings               |
|-----------------------------------------|---------------------------------------------|
| Main Router/AP Network (2.4GHz)         |                                             |
| Main Router/AP WiFi Network Name(SSID): | TP-LINK_2.4GHz_XXX                          |
| Main Router/AP MAC Address(BSSID):      | 00-0A-EB-74-06-06                           |
| WiFi Security Option:                   | Most Secure(WPA-PSK/WPA2-PSK)               |
| Fill in the WiFi Password of your Main  | 123456789                                   |
| Router/AP:                              |                                             |
| Bange Extender Network (XXGHz)          |                                             |
| Bange Extender WiFi Network Name(SSID): | Copy from Main Router/AP TP-LINK 2.4GHz XXX |
| nange extender mir network name(556).   | Customize [TP-LINK_2.4GHz_XXX_EXT]          |
| Back                                    | Next                                        |

D. Select your router's 5GHz wireless network. Click Next and repeat step C. Click Next to continue.

| Start Wire                              | eless Settings Review Settings            |
|-----------------------------------------|-------------------------------------------|
|                                         |                                           |
| Main Router/AP Network (5GHz)           |                                           |
| Main Router/AP WiFi Network Name(SSID): | TP-LINK_5GHz_XXX                          |
| Main Router/AP MAC Address(BSSID):      | 00-0A-EB-74-06-06                         |
| WiFi Security Option:                   | Most Secure(WPA-PSK/WPA2-PSK)             |
| Fill in the WiFi Password of your Main  | 123456789                                 |
| Router/AP:                              |                                           |
| Range Extender Network (XXGHz)          |                                           |
| Range Extender WiFi Network Name(SSID): | Copy from Main Router/AP TP-LINK 5GHz XXX |
|                                         | Customize TP-LINK_5GHz_XXX_EXT            |
| Back                                    | Next                                      |

E. Verify your Wireless Settings and click Finish. Both 2.4G and 5G LEDs should turn on and stay solid green.

| Start                       | Start Wireless Settings |             | Review S      | ettings |
|-----------------------------|-------------------------|-------------|---------------|---------|
| Wireless Setting            |                         |             |               |         |
| Main Router/AP WiFi Network | Name (2.4GHz):          | TP-LINK_2.4 | GHz_XXX       |         |
| Main Router/AP WiFi Netwo   | rk Name (5GHz):         | TP-LINK_5G  | lz_XXX        |         |
| Range Extender WiFi Network | Name (2.4GHz):          | TP-LINK_2.4 | GHz_XXX_EXT   |         |
| WiFi                        | Security Option:        | Most Secure | (WPA/WPA2-PSK | )       |
|                             | WiFi Password:          | 123456789   |               |         |
| Range Extender WiFi Netwo   | rk Name (5GHz):         | TP-LINK_5G  | Iz_XXX_EXT    |         |
| WiFi                        | Security Option:        | Most Secure | (WPA/WPA2-PSK | )       |
|                             | WiFi Password:          | 123456789   |               |         |
| Export Settings             |                         | $\subset$   | Back          | Finish  |

## (5) Relocate

Plug in the extender about halfway between your router and the Wi-Fi

dead zone.

Wait for the extender to reconnect and the 2.4G/5G LED should turn green. If not, relocate it closer to the router to achieve better signal quality.

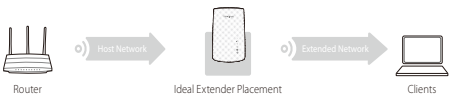

Both extended networks share the same Wi-Fi passwords as those of your host networks, but may have different wireless network names if you have customized them during the configuration.

To minimize wireless interference, place your extender in an open space area, away from other bluetooth devices or radioactive devices such as cordless phones, microwaves, etc.

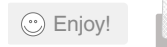

Keep away from

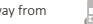

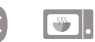

## Option2: Using WPS(Wi-Fi Protected Setup)

Important: In order to use this option, your router must support WPS.

Power on

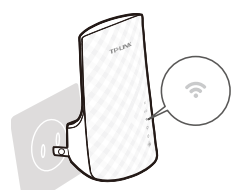

Plug the extender into a power outlet near your router, and wait until the Wireless LED r is lit and solid green.

2 ConnectA. Press the WPS button on your router.

English

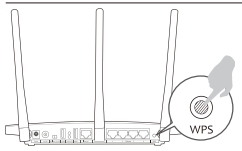

Note: For more information about using WPS on your router, please refer to the router manufacturer's user guide.

B. Press the WPS 4 button on the extender. Once the connection is established, the RE, 2.4G and 5G LEDs will turn solid green.

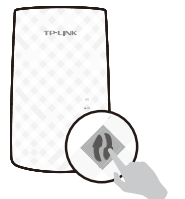

If either the 2.4G or 5G LED is not on, repeat step A and B to connect the other band.

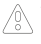

If the RE LED does not switch from blinking to a solid green, please refer to Option 1.

(3) Relocate Refer to Step 5 of Option 1 to relocate your extender.

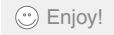

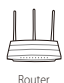

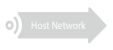

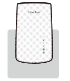

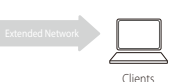

Ideal Extender Placement

The extended networks share the same wireless network names (SSIDs) and wireless passwords as those of the host networks.

### Entertainment Adapter

The extender can be used as a wireless adapter to connect any Ethernet-enabled device, such as a Blu-ray player, game console, DVR, or smart TV, to your wireless network.

First, connect the extender to your Wi-Fi network following the instructions in **Option 1** or **Option 2**, and then connect your Ethernetenabled device to the extender via an Ethernet cable.

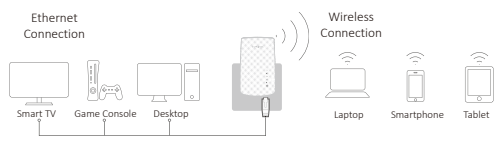

## Troubleshooting and Support

- My router has no WPS button, how do I connect the extender? Your router does not support WPS, please use Option 1 to setup the extender using a web browser.
- 2. Why does the RE LED not change from blinking to solid green after completing Option 1?
  - You may have entered the wireless password of your router incorrectly during the configuration. Please login to the extender's web management page, and double-check your router's wireless password.
  - If the RE LED still keeps blinking, please reset the extender and go through the configuration again.
- 3. What should I do when the RE LED is on, but only one band is connected?

It depends on your router capabilities. If either the 2.4G or 5G LED is not on while the extender connected to your router/network, press the WPS button on the router and the extender again to connect the other band.

4. What should I do if I cannot access the web management page of the extender?

#### English

- •Make sure your computer is connected to the extender's network.
- •Change the computer's fixed IP address to Obtain an IP Address Automatically.
- 5. How do I restore the extender to its factory default settings? With the extender powered on, use a pin to press and hold the Reset button at the bottom of the unit, until all LEDs start flashing once then release the button.

#### **Technical Support**

For detailed troubleshooting instructions, visit: www.tp-link.com/en/support/faq For all other technical support, please contact us at: <u>USA / Canada</u> Tell Free: +1 866 225 8139 E-mail: support.sa@tp-link.com(USA) support.ca@tp-link.com(Canada) Support Availability:24 hours a day, 7 days a week

## DEL

#### 5G et 2.4G

Rouges: Durant l'initialisation. le redémarrage ou en cas de signal sous tension. Wi-Fi faible.

Vertes: Signal WI-FI puissant. INACTIE: l'extenseur de portée n'est connecté à aucun réseau sans fil

## (Alimentation)

ACTIVÉ: L'extenseur de portée est

## (Signal WI-FI)

ACTIVÉ: L'option sans fil est activée

INACTIF: L'option sans fil est Clignotant: Connexion en cours. désactivée

## (Ethernet)

ACTIVÉ: Aucun périphérique n'est connecté au port Ethernet. Clignotant: Le port Ethernet transmet des données.

**INACTIF:** Aucun périphérique n'est connecté au port Ethernet.

## (RE)

ACTIVÉ: L'extenseur de portée est connecté au routeur

INACTIF: Aucune connexion établie.

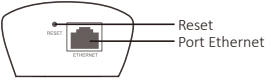

**RESET:** Ce bouton réinitialise les réglages d'usine par défaut de l'extenseur de portée.

Port Ethernet: Utilisé pour connecter un périphérique compatible Ethernet au réseau sans fil

Deux options de configuration facile: UNE: Par le navigateur Web DEUX: Par WPS (Wi-Fi Protected Setup)

## Option1: Par le navigateur Web

1 Mise sous tension

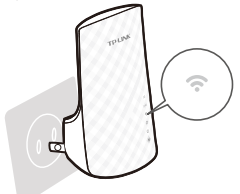

Branchez l'extenseur de portée sur une prise murale proche de votre routeur et patientez jusqu'à ce que la DEL verte Sans fil 🛠 s'allume et reste allumée.

## 2 Connexion

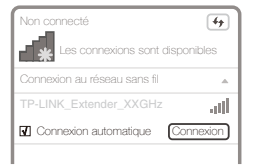

Débranchez la connexion Ethernet. Cliquez sur l'icône Wi-Fi dans la zone de notification, sélectionnez le nom par défaut de l'extenseur (par ex. TP-LINK\_Extender\_XXGHz). Aucun mot de passe n'est requis la première fois.

## ③ Identification

| ← [http://tplinkrepeater.net] → |            |  |  |  |
|---------------------------------|------------|--|--|--|
| Nom d'utilisateur:              | admin      |  |  |  |
| Mot de passe:                   | admin      |  |  |  |
|                                 | OK Annuler |  |  |  |

Lancez votre Navigateur Web et saisissez dans la barre d'adresse http://tplinkrepeater.net. Utilisez admin tout en minuscules pour l'identifiant et le mot de passe.

## ④ Configuration

Suivez les étapes de l'Assistant d'installation rapide pour configurer manuellement l'extenseur de portée.

A. Dans l'écran Start (Démarrer), cliquez sur Next (Suivant).

| Start                             | Wireless Settings                    | Review Settings             |
|-----------------------------------|--------------------------------------|-----------------------------|
|                                   |                                      |                             |
| Main Router/AP WiFi Network N     | lame(SSID):                          |                             |
| Wi-Fi Network Name_2.4GHz:        | N/A                                  |                             |
| Wi-Fi Network Name_5GHz:          | N/A                                  |                             |
| Connection Status:                | Disconnected                         |                             |
| Please click Next to set up the R | ange Extender or click Exit to go to | the Device Management Page. |
|                                   |                                      |                             |
|                                   |                                      |                             |
|                                   |                                      |                             |
|                                   |                                      |                             |
|                                   |                                      |                             |
| (                                 | Exit Next                            | >                           |

B. Sélectionnez le nom du réseau sans fil 2,4 G (SSID) de votre routeur, puis cliquez sur Next (Suivant). Si l'opt ion SSID est masquée, sélectionnez Set SSID and MAC manually (Définir manuellement SSID et MAC).

|   |             | Start                |            | Wireless Settin | gs         | R        | eview     | Settings |   |
|---|-------------|----------------------|------------|-----------------|------------|----------|-----------|----------|---|
| - | Available V | Wireless Networks (2 | .4GHz): 24 |                 |            |          |           |          | - |
|   | Choose      | SSID                 |            | Signal          | MAC        | C        | hannel    | Security |   |
|   | •           | TP-LINK_2.4GHz_X     | ICK .      | ا س             | 00-0A-EB-7 | 74-06-06 | 1         | WPA-PSK  |   |
|   |             | TP-LINK_XXX          |            | util            | 0C-72-2C-8 | 13-A5-2C | 1         | WPA-PSK  |   |
|   | Set SSI     | D and MAC Manu       | ally       | Back            |            | Rescan   | $\supset$ | Next     | ∍ |

C. Entrez le mot de passe Wi-Fi de votre routeur principal et choisissez entre Copy from Main Router or Customize (Copier du routeur principal ou Personnaliser) pour créer le nom du réseau de l'extenseur. Cliquez sur Next (Suivant).

| Start Wire                                                                | less Settings Review Settings                                                |
|---------------------------------------------------------------------------|------------------------------------------------------------------------------|
| Main Router/AP Network (2.4GHz)                                           |                                                                              |
| Main Router/AP WiFi Network Name(SSID):                                   | TP-LINK_2.4GHz_XXX                                                           |
| Main Router/AP MAC Address(BSSID):                                        | 00-0A-EB-74-06-06                                                            |
| WiFi Security Option:                                                     | Most Secure(WPA-PSK/WPA2-PSK)                                                |
| Fill in the WiFi Password of your Main                                    | 123456789                                                                    |
| Router/AP:                                                                |                                                                              |
| Range Extender Network (XXGHz)<br>Range Extender WiFi Network Name(SSID): | Copy from Main Router/AP TP-LINK_2.4GHz_XXX Customize TP-LINK_2.4GHz_X0X_EXT |
| Back                                                                      | Next                                                                         |

D. Sélectionnez le réseau 5 GHz sans fil de votre routeur. Cliquez sur Next (Suivant) et répétez l'étape C. Cliquez sur Next (Suivant) pour continuer.

| Start Wire                              | less Settings Review Settings             |
|-----------------------------------------|-------------------------------------------|
|                                         |                                           |
| Main Router/AP Network (5GHz)           |                                           |
| Main Router/AP WiFi Network Name(SSID): | TP-LINK_5GHz_XXX                          |
| Main Router/AP MAC Address(BSSID):      | 00-0A-EB-74-06-06                         |
| WiFi Security Option:                   | Most Secure(WPA-PSK/WPA2-PSK)             |
| Fill in the WiFi Password of your Main  | 123456789                                 |
| Router/AP:                              |                                           |
| Range Extender Network (XXGHz)          |                                           |
| Range Extender WiFi Network Name(SSID): | Copy from Main Router/AP TP-LINK_5GHz_XXX |
|                                         | Customize TP-LINK_SGHz_XXX_EXT            |
| Back                                    | Next                                      |

E. Vérifiez les paramètres du réseau sans fil et cliquez sur Finish (Terminer). Les DEL vertes 2,4G et 5G doivent s'allumer et rester allumées.

| Start Wireless                          | Settings Review Settings       |
|-----------------------------------------|--------------------------------|
| Wireless Setting                        |                                |
| Main Router/AP WiFi Network Name (2.4Gi | tz): TP-LINK_2.4GHz_XXX        |
| Main Router/AP WiFi Network Name (5G    | iz): TP-LINK_5GHz_XXX          |
| Range Extender WiFi Network Name (2.4G  | tz): TP-LINK_2.4GHz_XXX_EXT    |
| WiFi Security Opti                      | on: Most Secure (WPA/WPA2-PSK) |
| WiFi Passwo                             | rd: 123456789                  |
| Range Extender WiFi Network Name (5G    | iz): TP-LINK_5GHz_XXX_EXT      |
| WiFi Security Opti                      | on: Most Secure (WPA/WPA2-PSK) |
| WiFi Passwo                             | rd: 123456789                  |
| Export Settings                         | Back Finish                    |

(5) Repositionnement

De manière générale, placez votre extenseur de portée Wi-Fi à michemin entre votre routeur/point d'accès sans fil et vos périphériques sans fil.

Après avoir été déplacé, l'extenseur se reconnecte automatiquement au routeur en environ une minute. Vérifiez que les DEL vertes 2,4G et 5G s'allument et restent allumées.

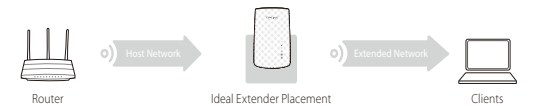

L'extenseur de portée partage le même mot de passe Wi-Fi que votre routeur pour les réseaux 2,4 GHz et 5 GHz, mais vous pouvez personnaliser le nom des réseaux durant la configuration.

Pour minimiser les interférences du Wi-Fi, placez votre extenseur de portée dans un espace ouvert à distance des autres périphériques Bluetooth ou radio (téléphone sans fil, four à micro-ondes, etc.).

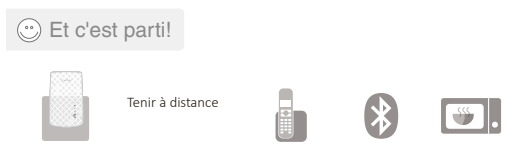

## Option2: Par WPS (Wi-Fi Protected Setup)

Important: Pour utiliser cette option, votre routeur doit prendre en charge la configuration WPS.

#### Français

Mise sous tension

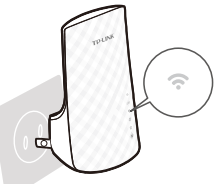

Branchez l'extenseur de portée sur une prise murale proche de votre routeur et patientez jusqu'à ce que la DEL Sans fil 🎓 s'allume et présente une lumière verte fixe.

## Connexion

A. Appuyez sur le bouton WPS de votre routeur/point d'accès.

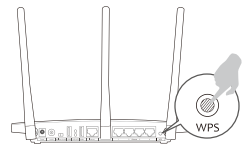

Remarque:Pour plus d'informations sur l'option WPS de votre routeur, reportez-vous au manuel d'utilisation du fabricant du routeur.

B. Appuyez sur le bouton WPS 4 de l'extenseur de portée. Une fois la connexion établie, les DEL vertes RE, 2,4 G et 5 G restent allumées.

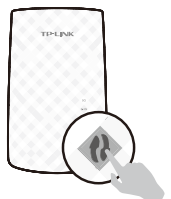

RE, 2,4 G et 5 G restent alumees. Si ni la DEL 2,4 G ni la DEL 5 G n'est allumée, répétez les étapes A et B pour connecter l'autre bande.

Si la DEL RE continue de clignoter, reportez-vous à l'Option 1.

③ Repositionnement

Reportez-vous à l'**Étape 5** de l'**Option 1** pour repositionner votre Extenseur de portée.

C Et c'est parti!

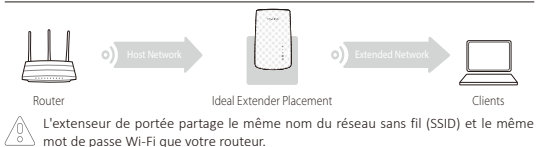

## Adaptateur de périphériques de loisirs

L'extenseur de portée RE200 peut être utilisé comme un adaptateur sans fil pour connecter un périphérique compatible Ethernet, tel qu'un lecteur Blu-ray, une console de jeu, un DVR ou une TV intelligente à votre réseau sans fil.

Commencez par connecter l'extenseur de portée à votre réseau Wi-Fi selon les instructions de l'**Option 1** ou de l'**Option 2**, puis connectez un périphérique compatible Ethernet à l'extenseur de portée à l'aide d'un câble Ethernet comme illustré dans le schéma de droite.

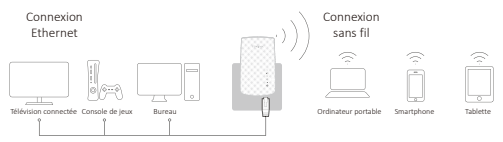

## Dépannage et assistance technique

1. Mon routeur n'a pas de bouton WPS, comment puis-je connecter l'extenseur de portée ?

Votre routeur ne prend pas en charge la configuration WPS, veuillez utiliser l'Option 1 pour configurer l'extenseur de portée à l'aide du navigateur web.

- Pourquoi la DEL RE continue de clignoter une fois l'Option 1 terminée ?
  - Vous avez peut-être mal saisi le mot de passe de votre routeur durant la configuration. Connectez-vous sur la page de gestion Web de l'extenseur de portée et vérifiez à nouveau le mot de passe de votre routeur sans fil.

- Si la DEL RE continue de clignoter, redémarrez l'extenseur et recommencez la configuration.
- Que dois-je faire si la DEL RE est allumée mais qu'une seule bande est connectée ?

Le fait que la DEL 2,4 G ou 5 G soit allumée dépend des capacités de votre routeur. Si aucune d'elles n'est allumée lorsqu'il est connecté au routeur/réseau, appuyez sur le bouton WPS du routeur puis sur celui de l'extenseur de portée pour connecter l'autre bande.

- 4. Que faire si je n'arrive pas à accéder à la page de gestion de l'Extenseur de portée ?
  - Assurez-vous que votre ordinateur est connecté au réseau de l'extenseur.
  - Changez l'adresse IP statique de l'ordinateur pour obtenir automatiquement une adresse IP.
- 5. Comment restaurer les réglages d'usine par défaut de l'Extenseur de portée ?

Assurez-vous que l'extenseur est allumé, puis, à l'aide d'une pointe, appuyez sur le bouton **Reset** situé au dos de l'appareil jusqu'à ce que toutes les DEL commencent à clignoter, avant de le relâcher.

#### Assistance technique

Pour plus d'informations sur le dépannage, rendez-vous sur : www.tp-link.com/en/support/faq Pour tout autre type d'assistance technique, contactez-nous aux coordonnées cidessous :

#### États-Unis/Canada

Numéro vert :+1 866 225 8139

E-mail: support.usa@tp-link.com(États-Unis)

support.ca@tp-link.com(Canada)

Disponibilité de l'assistance : 24h/24 et 7j/7